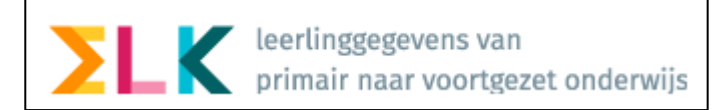

## Leerlinggegevens van uw LAS (ParnasSys) naar ELK & Invoeren Schooladvies

### ParnasSys

Om de eenmalige, eerste import in ELK van de leerlinggegevens goed te regelen moet in ParnasSys het OSO dossier van de leerling worden klaargezet.

Wat aandachtspunten:

- Zijn de adresgegevens plus mailadressen van de leerling/ouder(s) up-to-date?
- Het is verstandig om de E7-gegevens van de leerlingen al in ParnasSys verwerkt te hebben.
- ELK leest toetsgegevens in vanaf Groep 6
- De uitwisseling met OSO is Binnen-BRIN, POPO

#### ELK

U logt in in ELK.

- Het juiste adres: <u>www.elkadam.nl</u>
- De keuze:

# <u>Overstapjaar 2021</u> Klik hier om in te loggen op de overstapjaar 2021 omgeving.

Uw gebruikersnaam & wachtwoord van het vorige schooljaar kunt u blijven gebruiken.

Kunt u niet (meer) inloggen, neem dan contact op met uw Bestuursbeheerder (Zie elkadam.info voor het overzicht )

Na inlog ziet u onderstaand:

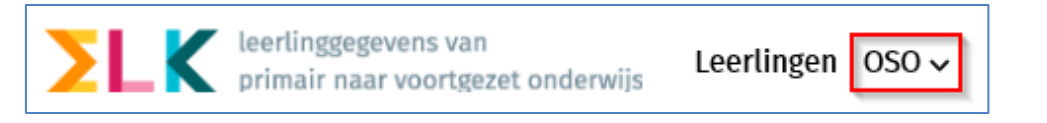

Met de knop OSO kunt u de gegevens van leerlingen, klaargezet in ParnasSys, via OSO inlezen.

### 0- Voorwerk:

Vraag aan uw administratief medewerker om een lijst van de leerlingen met hun BSN-nummers vanuit het LAS op te halen of weet deze gegevens te vinden in ParnasSys bij de desbetreffende leerlingen. Kopiëren & Plakken (uit ParnasSys naar ELK) kan u tijd besparen 😊

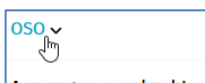

1- Klik bij OSO op <Aanvragen Overdracht>

Leerlingen overhalen van LAS naar ELK en invoeren schooladvies | Pagina 1/2 | Versie: 20200817

| 2- | Klik op                | Aanvragen overdract                                                                              | nt   | , onder de schoolnaam.                                                  |
|----|------------------------|--------------------------------------------------------------------------------------------------|------|-------------------------------------------------------------------------|
| 3- | Vul eer                | n Burgerservicenummer is en                                                                      | klik | <pre>c op <synchroniseer>. Dit moet per leerling.</synchroniseer></pre> |
|    | Synch                  | roniseren via OSO $	imes$                                                                        |      |                                                                         |
|    | BSN<br>Brin-nu<br>16HF | ımmer                                                                                            |      |                                                                         |
|    | Standaan               | chrijven Synchroniseer<br>d wordt een dossier aangevuld. Met dit vinkje wordt he<br>verschreven. | t    |                                                                         |

Stuk voor stuk worden de gegevens van de leerlingen in ELK geplaatst. Mocht er geen BSN aanwezig zijn dan kan ook een Onderwijsnummer gebruikt worden.

Het vinkje bij *<Overschrijven>* is alleen van belang als u het *gehele dossier wilt vervangen*. Overige door u uitgevoerde handelingen met OSO zullen gegevens *aanvullen* (Bijvoorbeeld de Eindtoets)

## Voorlopig Schooladvies

De menu-knop <u>Leerlingen</u> geeft een overzicht van de leerlingen waarvan de dossiers zijn opgehaald uit uw LAS.

Het advies van groep 7 (voorlopig schooladvies) moet worden ingevoerd.

U klikt op <<u>Invoeren schooladvies en setting></u> zoals te zien is in het onderstaande figuur.

| + Invoeren eindtoets | + Invoeren schooladvies en setting | + Deelname toetsing |
|----------------------|------------------------------------|---------------------|
| $\smile$             |                                    | $\cup$              |

Op deze pagina kunt u alle leerlingen zien en het Advies invullen. In Adviesgroep 7 staan alle adviezen, in Setting groep 7 kunt u bijvoorbeeld LWOO kiezen.

| Advies groep 7 | Setting groep 7 | Advies        | Setting        |
|----------------|-----------------|---------------|----------------|
| Kies advies 🗸  | Kies setting 🗸  | Kies advies 🗸 | Kies setting 🗸 |

Als u het voorlopige schooladvies heeft ingevuld klikt u op **<Opslaan>**, deze knop zit links *onderaan* de pagina.

Omdat de basisgegevens van de leerlingen nu in ELK staat is elke volgende import van bijvoorbeeld toetsgegevens een kwestie van het dossier klaarzetten (POPO) en synchroniseren in ELK.